# HANDLEIDING VOOR HET INVULLEN VAN PERSOONLIJKE GEGEVENS

112 QR DEZE HANDLEIDING BESCHRIJFT IN 5 EENVOUDIGE STAPPEN HOE U UW PERSOONLIJKE EN MEDISCHE INFORMATIE KUNT INVULLEN. ZODAT HULPVERLENERS EN/OF OMSTANDERS U MET BEHULP VAN 112QR IN GEVAL VAN NOOD HET BESTE KUNNEN HELPEN.

**>>>** 

De stappen kunnen zowel op een laptop als op een smartphone/tablet worden ingevuld.

- U ontvangt van ons 2 passen:
- Uw Homecard met uw persoonlijke codes. Houd deze bij de hand als u gegevens in gaat voeren of wijzigen. Bewaar hem verder thuis.
- Uw 112QR Card is om altijd bij u te dragen (bijvoorbeeld in uw portemonnee).

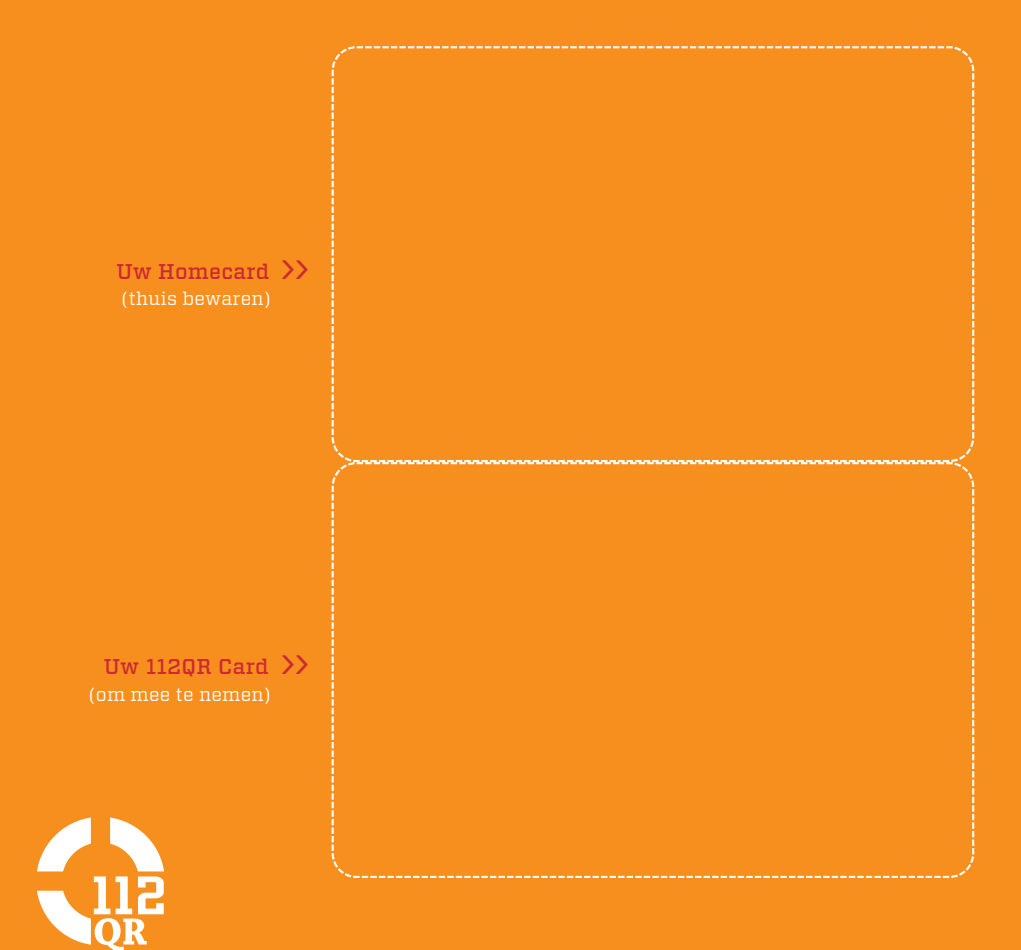

## STAP 1 INLOGGEN

Ga naar **www.112qr.nl**, inloggen en voer de unieke ID-code (1) in die op uw Homecard staat. Vul vervolgens uw gebruikersnaam (2) en uw wachtwoord (3) in.

#### >> Klik op Inloggen

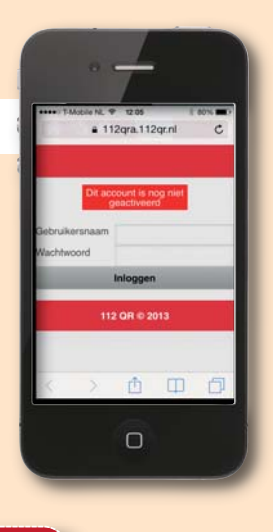

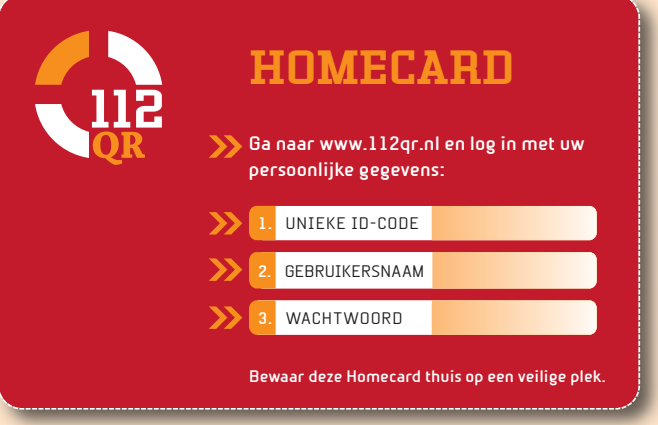

### STAP 2 INSTELLINGEN WIJZIGEN

U bereidt uw activering voor door bij **'Geactiveerd'** voor **'Ja'** te kiezen en uw mailadres in te vullen (zodat wij uw account goed kunnen beheren). Overige niet verplichte menu-opties van **'Instellingen wijzigen'** worden op de achterzijde van deze folder toegelicht.

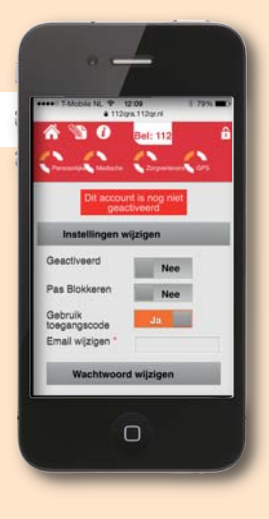

## STAP 3 INVOEREN GEGEVENS

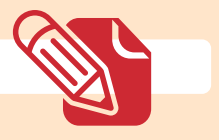

U kunt nu al uw gegevens invoeren zoals beschreven onder stap 3a tot en met 3c. Deze menu-opties ziet u al in uw scherm en blijven ook beschikbaar onder dit icoon Si linksboven in uw scherm.

### STAP 3a PERSOONLIJKE INFORMATIE

#### >> Klik op **Persoonlijke informatie**

U ziet nu een scherm met verschillende invulvelden. Om in geval van nood de juiste hulp te kunnen bieden is het noodzakelijk dat u de gevraagde informatie zo compleet mogelijk invult. Ook raden wij u aan een foto te uploaden. Dan kan de hulpverlener vaststellen of de pasbezitter de juiste persoon is.

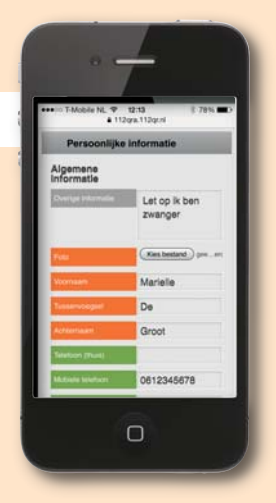

Bij het vakje **'Overige informatie'** kunt u belangrijke additionele informatie invullen. Hulpverleners zullen deze informatie als eerste te zien krijgen samen met uw foto.

### STAP 36 MEDISCHE INFORMATIE

#### >> Klik op Medische informatie

Vul de gevraagde informatie zo specifiek en uitgebreid mogelijk in. Let er vooral op dat u uw medicatiegegevens zorgvuldig invult.

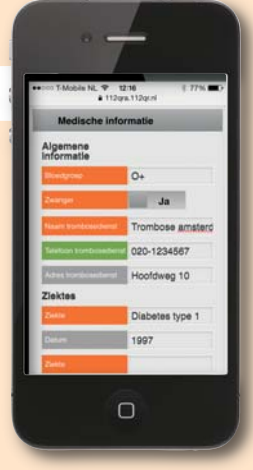

## STAP 3c ZORGVERLENERS

#### >> Klik op **Zorgverleners**

Vul de gevraagde informatie zo compleet mogelijk in. Hulpverleners of omstanders kunnen dan – indien nodig – direct contact opnemen met uw behandelend arts of specialist.

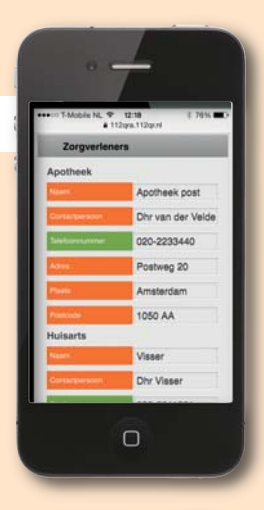

### >>

#### STAP 4 ALGEMENE VOORWAARDEN

Voordat u uw gegevens kunt opslaan moet u akkoord gaan met de algemene voorwaarden (lees deze goed door). Klik hiervoor op de link **'algemene voorwaarden'** onderaan uw scherm. De algemene voorwaarden blijven beschikbaar onder dit icoon **(**) linksboven in uw scherm.

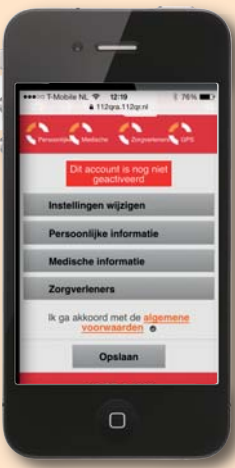

### STAP 5 OPSLAAN EN ACTIVEREN

#### >> Klik op **Opslaan**

Nadat u alle informatie zo compleet mogelijk heeft ingevuld klikt u op **'Opslaan'.** Uw gegevens zijn nu geregistreerd en kunnen in geval van nood worden geraadpleegd. Uw account wordt geactiveerd. Na het opslaan keert u automatisch terug naar het hoofdmenu.

#### Gefeliciteerd: 112QR is gereed voor gebruik

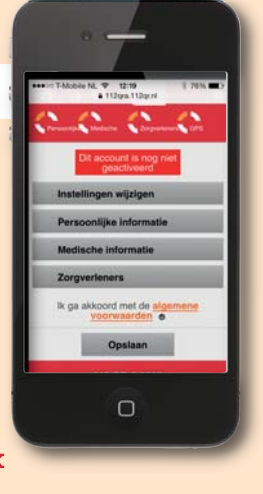

#### **UW GEGEVENS NA ACTIVERING**

Mochten er veranderingen optreden in uw (medische) gegevens dan kunt u die uiteraard wijzigen. Wij adviseren u deze gegevens minimaal 2x per jaar op juistheid te controleren, bij voorkeur samen met uw arts of apotheker.

Ga voor het wijzigen van uw gegevens naar **www.112qr.nl** en log in met uw unieke ID code en vervolgens uw toegangscode (zie uw 112QR Card). U ziet nu het menu en de gegevens die uw hulpverleners te zien krijgen na het scannen en inloggen.

Voor het wijzigen van gegevens of instellingen klikt u op dit icoon S linksboven in uw scherm. Vul vervolgens uw gebruikersnaam (2) en wachtwoord (3) in die beide op uw Homecard staan. En klik op 'Inloggen'.

#### WACHTWOORD WIJZIGEN

>> Kies Instellingen wijzigen

>> Kies vervolgens Wachtwoord wijzigen Het actieve wachtwoord staat ingevuld. Kies een nieuw wachtwoord (dit moet u 2 keer invullen). Let op! Een gewijzigd wachtwoord komt niet meer overeen met dat op uw Homecard.

**TIP.** Schrijf uw gebruikersnaam en wachtwoord ergens op of mail ze naar uzelf. Zo hebt u ze indien nodig altijd bij de hand.

#### **UW PAS BLOKKEREN**

In menu **'Instellingen wijzigen'** kunt u door bij **'Pas blokkeren'** voor **'Ja'** te kiezen uw 112QR pas blokkeren. Dit doet u als u uw pasje bent verloren. Zo voorkomt u dat anderen – zonder uw medeweten – uw gegevens raadplegen. u een nieuw pasje aanvragen: www.112qr.nl/aanvraag.

#### **BEVEILIGING OPHEFFEN**

U kunt in het menu **'Instellingen wijzigen'** ook de beveiliging van uw pasje uitschakelen, door bij **'Gebruik toegangscode'** voor **'Nee'** te kiezen. Hulpverleners hoeven dan alleen de QR code te scannen en kunnen vervolgens direct uw gegevens raadplegen zonder de toegangscode op uw pasje in te vullen. Wij adviseren u echter vanuit veiligheidsoogpunt de optie **'Gebruik toegangscode'** aan te laten staan.

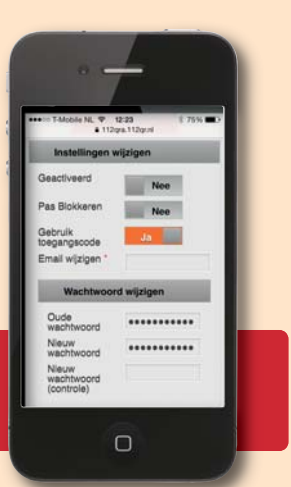

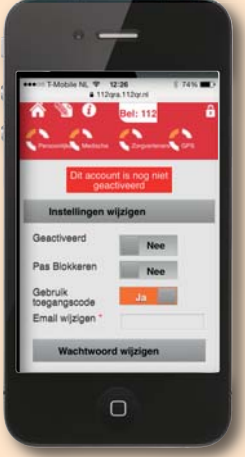